# **Bar Chart with Modified Axis**

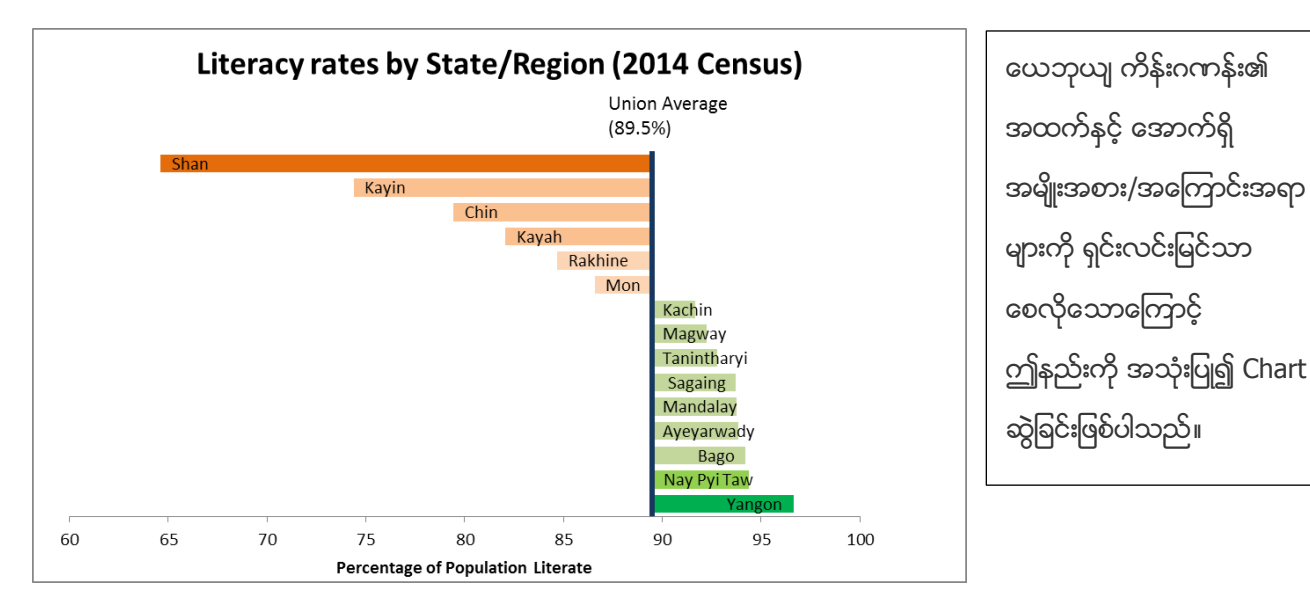

## How to do

1. Open the sample data file: "Distance\_Learning\_Excel2010-

2016\_ModifiedAxis\_Chart\_Version1\_18Jun2019\_SampleData.xlsx", and then go to "ModifiedAxis" sheet

- 2. Sort the data value of "% literate" (Largest to Smallest)
- 3. Select data table
- 4. Click Insert -> Charts -> Bar -> 2-D Bar -> Clustered Bar

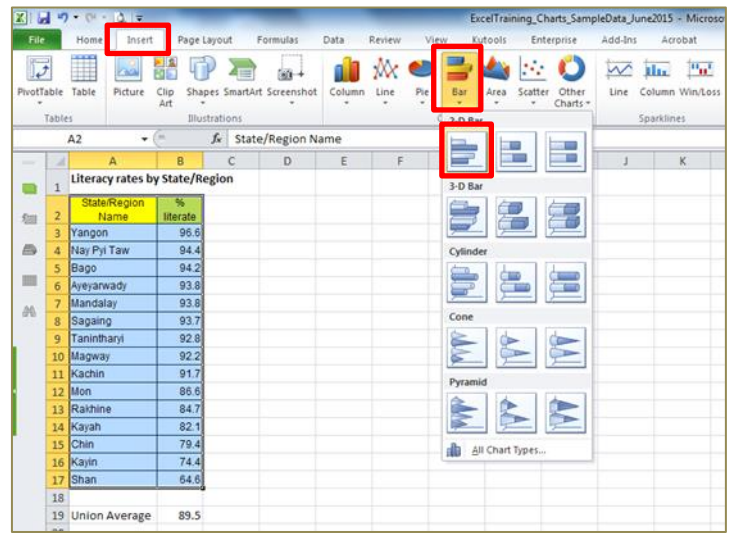

# 5. Format Vertical Axis

- Click on Vertical Axis and then Right Click
- Choose Format Axis
- Line Color -> Solid line -> Choose the color
- Line Style -> Width -> 3pt

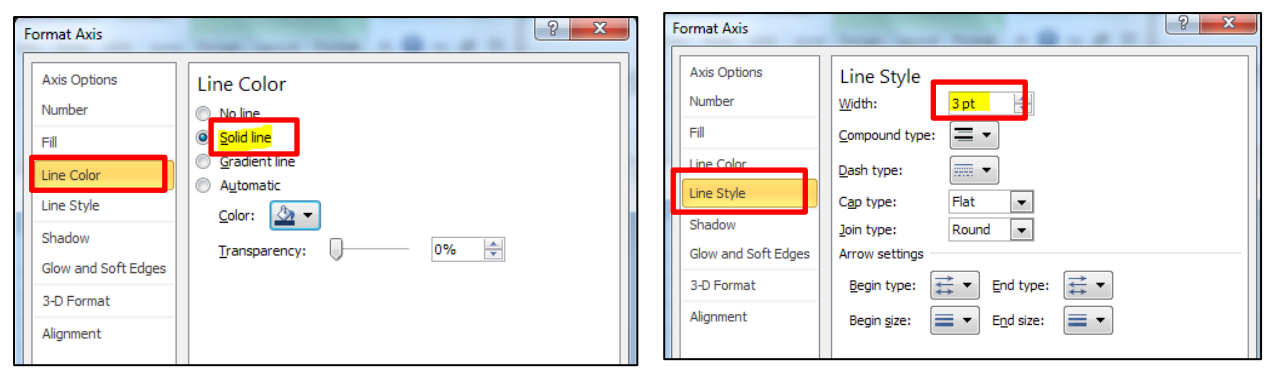

| Format Axis                                                                                                    | 9 ×                                                                                                    |
|----------------------------------------------------------------------------------------------------|----------------------------------------------------------------------------------------------------|
| Axis Options<br>Number<br>Fill<br>Line Color<br>Line Style<br>Shadow<br>Glow and Soft Edges<br>3-D Format<br>Alignment | Axis Options<br>Interval between tick marks: 1<br>Interval between tabels:<br>Automatic<br>Specify interval unit:<br>Categories in reverse order<br>Label gistance from axis: 100<br>Axis Type:<br>Axis Type:<br>Axis Type:<br>Axis Type:<br>Date axis<br>Date axis<br>Major tick mark type:<br>None<br>Axis Type:<br>Mane<br>Axis type:<br>None<br>Axis Type:<br>Axis type:<br>None<br>Axis Type:<br>Axis type:<br>Axis type: |
|                                                                                                    | Close                                                                                                    |

- Axis Options -> Major tick mark type -> None
- Axis Options -> Axis Labels -> None
- Click on "Close" button.

# 6. Format Horizontal Axis

- Click on Horizontal Axis and then Right Click
- Choose Format Axis
- Change the values for Minimum (60.0), Maximum (100.0), and Axis value (89.5)
- Number -> Decimal places -> 0
- Click on "Close" button.

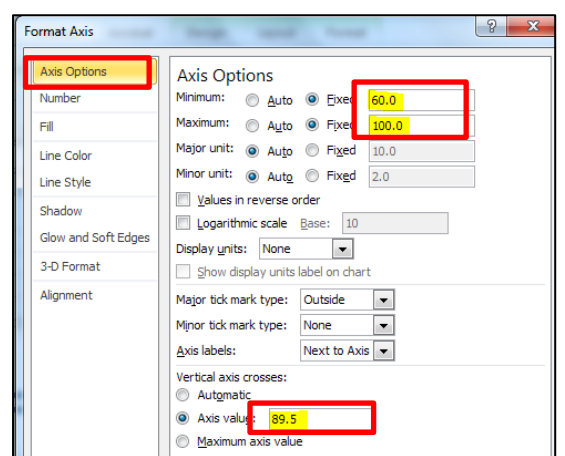

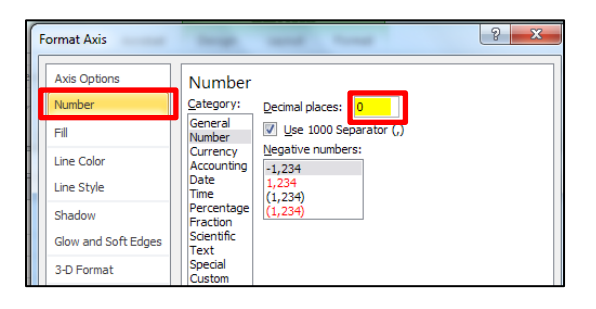

#### 7. Delete the vertical gridlines

#### 8. Change the Gap and color of each bar

- Select all bars -> Right click -> Format Data Series -> adjust the Gap Width (35%)
- Click on "Close" button
- Select one bar -> Go to Format Tab -> Shape fill -> Choose color

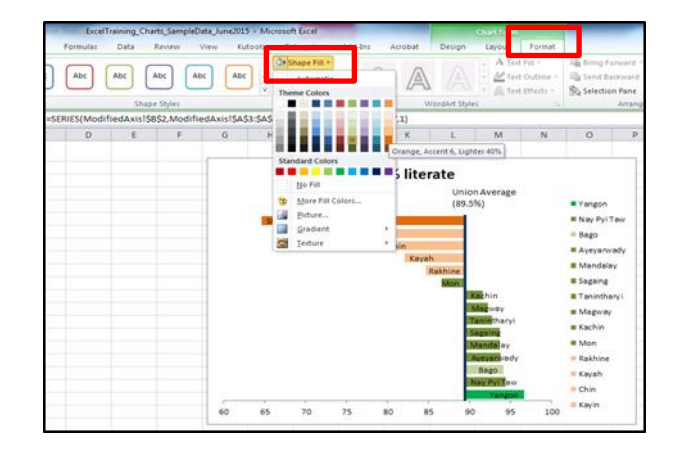

## 9. Format Data labels

- Select the chart
- Go to Layout tab
- Click Labels -> Data Labels -> Inside End
- Right click on Labels -> Format Data Labels -> Label Options -> Choose only on Category Name
- Click on "Close" button.

| d •7                    | - (4 - 14 =                     | _                | -          | ExcelT             | elTraining_Charts_SampleData_June2015 - Microsoft Excel |                  |                                                                     |                           |                    |  |  |  |  |
|-------------------------|---------------------------------|------------------|------------|--------------------|---------------------------------------------------------|------------------|---------------------------------------------------------------------|---------------------------|--------------------|--|--|--|--|
|                         | Home Inse                       | rt Page La       | yout       | Formulas           | Data P                                                  |                  | Wew                                                                 | Kutools Ent               | erprise            |  |  |  |  |
| Area<br>ormat<br>eset t | *<br>Selection<br>o Match Style | Picture Shap     | A Text Box | Chart<br>Title * 1 | Axis Leger of                                           | Data<br>Labels • | Data<br>Tole *                                                      | Axes Gridlines            | Piot<br>Area       |  |  |  |  |
| Ch                      | hart 1 -                        | . (n .           | f.e        |                    | Labels                                                  | 11               | Turn of<br>selection                                                | ff Data Labels for        |                    |  |  |  |  |
| 4                       | A<br>State/Region               | 8                | С          | D                  | E                                                       | da               | Center<br>Display                                                   | osition                   |                    |  |  |  |  |
| 2                       | Name<br>Yangon                  | literate<br>96.6 |            |                    |                                                         |                  | Inside                                                              | End                       | 10137              |  |  |  |  |
| 4                       | Nay Pyl Taw                     | 94.4             |            | 1                  |                                                         | -11              | Display Data Labels and position<br>inside the end of data point(s) |                           |                    |  |  |  |  |
| 5                       | Bago                            | 94.2             |            |                    |                                                         | Link             | Direl                                                               | Dase<br>Date Labels and a | 10000              |  |  |  |  |
| б                       | Ayeyarwady                      | 93.8             |            |                    |                                                         |                  | inside                                                              | the base of data po       | osition<br>pint(s) |  |  |  |  |
| 7                       | Mandalay                        | 93.8             |            |                    |                                                         | -Bad             | Outsid                                                              | e End                     |                    |  |  |  |  |
| 8                       | Sagaing                         | 93.7             |            |                    |                                                         |                  | Display                                                             | Data Labels and p         | osition<br>oint(s) |  |  |  |  |
| 9                       | Tanintharyi                     | 92.8             |            |                    |                                                         |                  | the Bate Lob 1 Online                                               |                           |                    |  |  |  |  |
| 10                      | Magway                          | 92.2             |            |                    |                                                         | M                | vie Data                                                            | care: options             |                    |  |  |  |  |

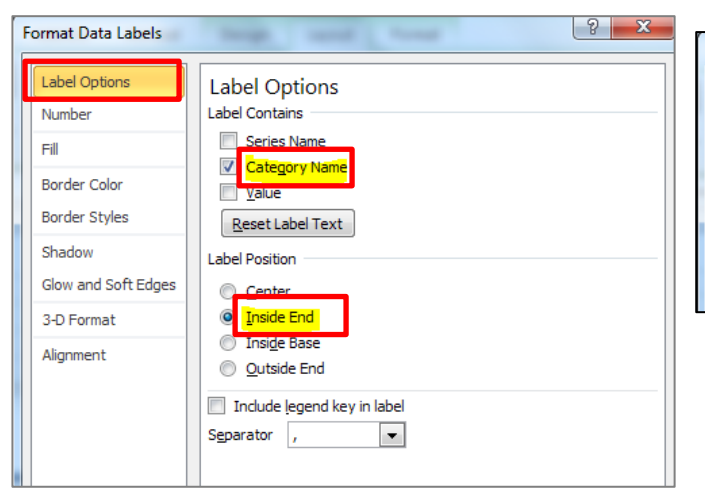

| Series Options<br>Series <u>O</u> verlap<br>Separated | 0%                                                       | Overlapped                                                      |
|-------------------------------------------------------|----------------------------------------------------------|-----------------------------------------------------------------|
| Gap <u>W</u> idth<br>No Gap                           | 35%                                                      | Large Gap                                                       |
|                                                       | Series Options Series Qverlap Separated Gap Width No Gap | Series Options Series Qverlap Separated 0% Gap Width No Gap 35% |

# 10. Delete the Legend

- 11. Add the Text Box and type the text "Union Average (89.5%)"
  - Select the chart
  - Go to Layout tab
  - Click on Text Box -> Type the text "Union Average (89.5%)" in the text box

|                                        | ExcelTraining_Charts_Sa                                        | mpleData_June2015 -              | Microsoft Excel        | and in case of                                   | Chart Tools                     | 1000             | ExcelTraining             | Charts_SampleData                        | June2015 - N  | ficrosoft Excel                                                          |                                                             |                                               |          | Chart Tools          |
|----------------------------------------|----------------------------------------------------------------|----------------------------------|------------------------|--------------------------------------------------|---------------------------------|------------------|---------------------------|------------------------------------------|---------------|--------------------------------------------------------------------------|-------------------------------------------------------------|-----------------------------------------------|----------|----------------------|
| Page Layout                            | Formulas Data Review                                           | w View Kutoc                     | ols Enterprise         | Add-Ins Acrobat                                  | Design Layout For               | Layout P         | ormulas Data              | Review Vie                               | rw Kutools    | Enterprise                                                               | Add-Ins                                                     | Acrobat                                       | Design   | Layout Fr            |
| Picture Shapes                         | Test Chart Axis Legend D<br>Trate Trates • • • Laberts         | Arta Data Ares<br>bels - Table - | Gridlines<br>-<br>Aves | Chart Chart 3-0<br>Wall - Floor - Rotation       | Trendline Dines Up/Down<br>Bass | apes Text<br>Box | Chart<br>Title • Titles • | rgend Data D<br>* Labels * Tat           | ata Axes o    | Gridlines<br>- More                                                      | Chart Char<br>Wall + Floor                                  | n 3-0<br>r Rotation                           | Trendine | Lines Up/Dow<br>Bars |
| - fx -                                 | lext flox                                                      | 1                                |                        |                                                  |                                 | f.c              | A P                       | rimary Vertical Axis Ti                  | tie +         | Do not display                                                           | an Axis Title                                               |                                               | _        |                      |
| B<br>/ State/Regio<br>itterate<br>96.6 | Insert a test box that can be positioned anywhere on the page. | G<br>Literacy r                  | म ।<br>ates by Sta     | J K<br>te/Region<br>Union Average<br>(89.5%)     | L M                             | C<br>egion       | DE                        | Lite                                     | g<br>eracy    | Title Below Ax<br>Display Title be<br>resize chart<br>More Primary Horiz | is<br>Iow Honzont<br>contal Axis Tit<br>Union Av<br>(89.5%) | tal Axis and<br>the Options<br>verage         | L        | м                    |
| 94.4<br>94.2<br>93.8<br>93.8           | Shan                                                           | Kayin                            | Chin<br>Kayah          |                                                  |                                 |                  | 1515                      | an an an an an an an an an an an an an a | Kayin         | Chin<br>Kayah<br>Ra                                                      | khine                                                       |                                               |          |                      |
| 92.8<br>92.2<br>91.7<br>86.6           |                                                                |                                  |                        | Mon<br>Kachin<br>Magway<br>Taninthary<br>Sazaing | (                               |                  |                           |                                          |               |                                                                          | Mon<br>Ka<br>Ma<br>Ta<br>Sa<br>Ma                           | agway<br>nintharyi<br>againg<br>andalay       |          |                      |
| 84.7<br>82.1<br>79.4<br>74.4<br>64.6   |                                                                |                                  |                        | Mandalay<br>Ayeyarwad<br>Bago<br>Nay Pyi Tan     | ty<br>Wingon                    |                  | 60 65                     | 70                                       | 75            | 80 85                                                                    | Ay<br>No.                                                   | eyarwady<br>Bago<br>ay Pyi Taw<br>Yango<br>95 |          | 100                  |
|                                        | 60 65 71                                                       | 0 75                             | 80 8                   | 5 90                                             | 95 100                          |                  |                           | [                                        | Percentage of | Population Literate                                                      | •                                                           |                                               |          |                      |

- 12. Edit the Chart title ("Literacy Rate by State/Region")
- 13. Add the Horizontal Axis title ("Percentage of Population Literate)